● 登入內聯網,選擇 Head Start 或 輸入網址:

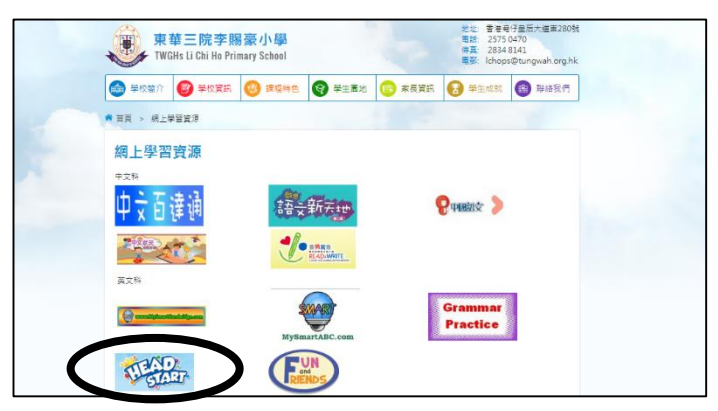

● 輸入個人帳戶及密碼 (詳見手冊「網上自學資源」)

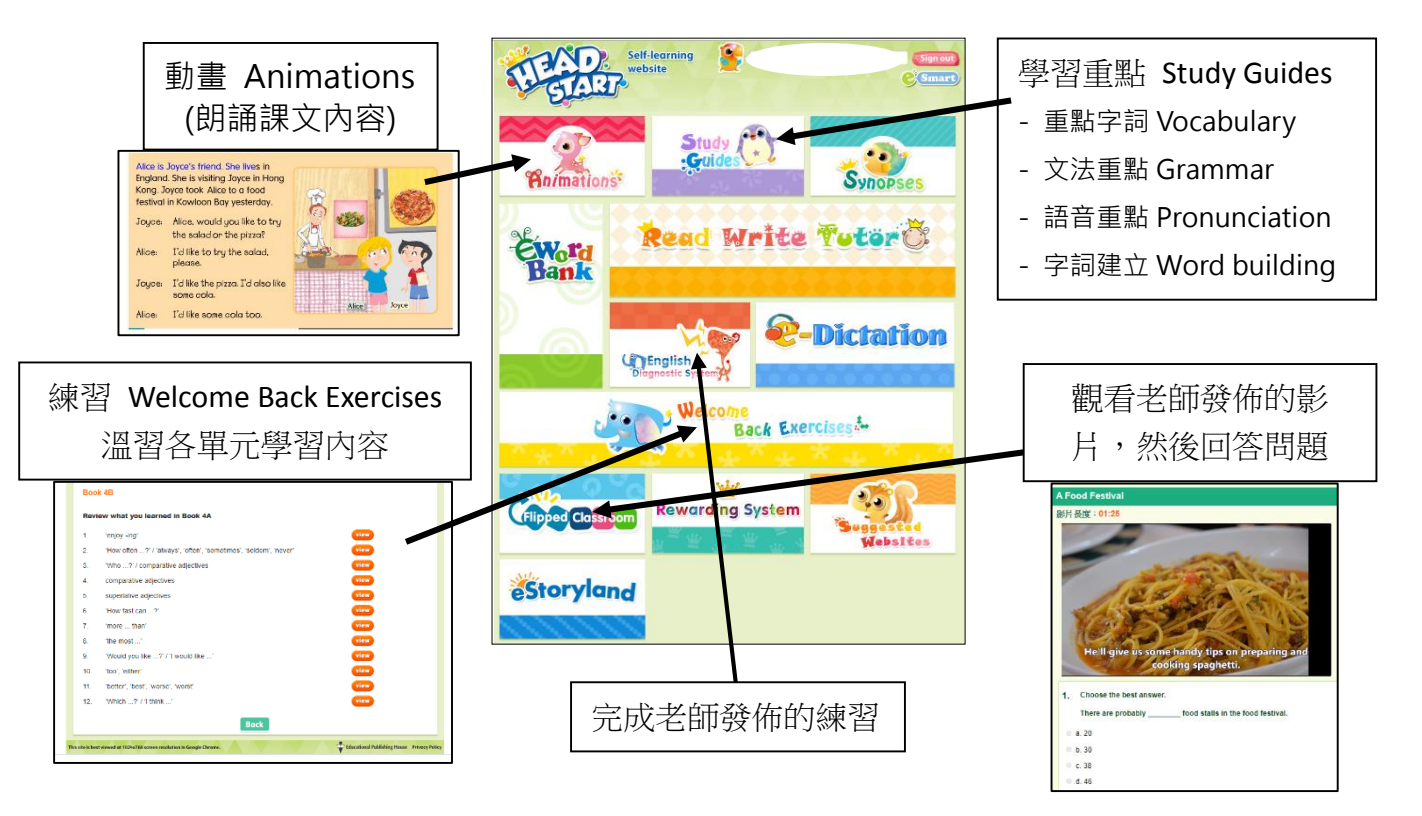

- (9) 網上閱讀計劃(2) (Online reading programme 2)
  - 方法一:透過平板電腦,下載 Fun and Friends 應用程式 進入

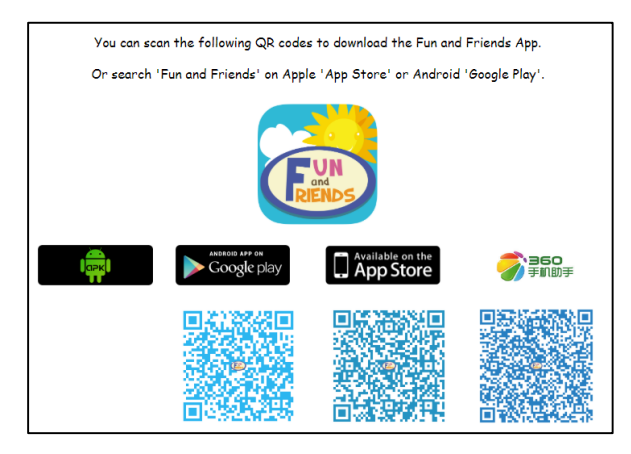

● 方法二:網址 Fun and Friends <u>https://www.fnfclub.hk/</u>或由學校網頁進入

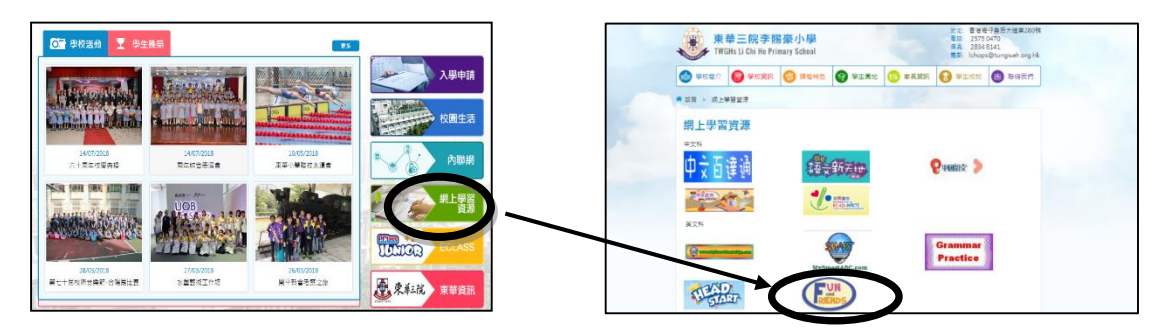

## 登入 Log in Fun and Friends

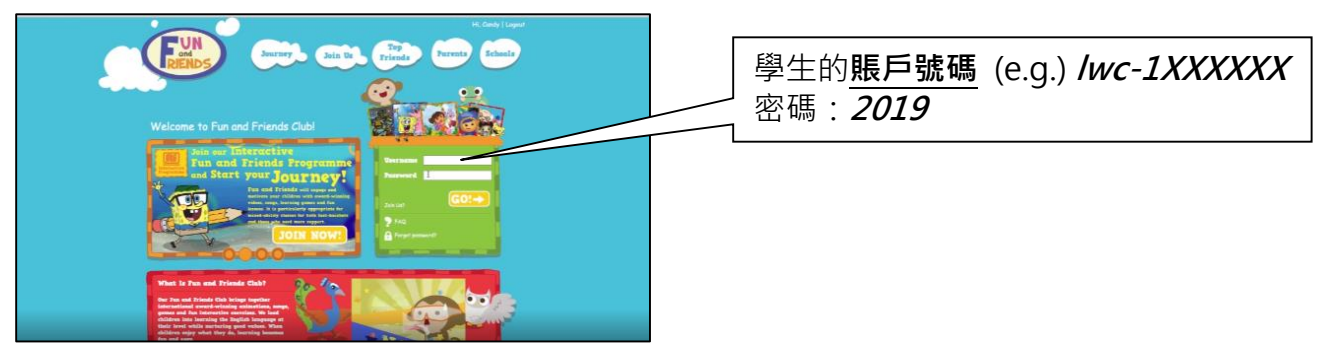

- \* 登入遇上問題,可以上網頁觀看解答影片 <u>https://www.fnfclub.hk/help/faq/fnf/#hkver</u>
- 選擇故事書,下載後開始閱讀
- 回答故事書 (Question Time) 內的題目後
- 登出(Log out )

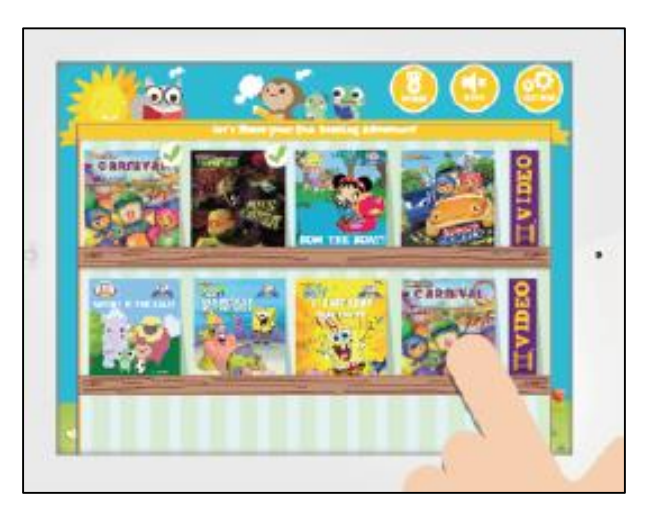

完